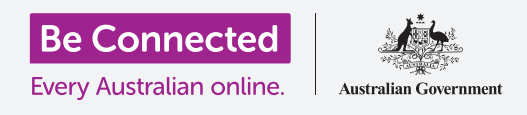

# إدارة المدفوعات من خلال الخدمات المصرفية عبر الهاتف المحمول

تُعدّ الخدمات المصرفية عبر الهاتف المحمول طريقة رائعة لمتابعة فواتيركم ومدفوعاتكم. دعونا نتدرب على كيفية القيام بهذه المهام باستخدام أنشطة تطبيق بنك Squirrel للأجهزة الذكية. تذكّروا أنه بينما سيتمّ تنظيم تطبيق بنك Squirrel التدريبي بشكل مختلف قليلاً عن تطبيق البنك الذي تتعاملون معه، فإن الخطوات ستكون متشابهة إلى حد كبير.

### تحويل الأموال بين الحسابات

دعونا نرى كيف يمكنكم نقل الأموال من حساب الإنفاق إلى حساب التوفير الخاص بكم باستخدام الخدمات المصرفية عبر الهاتف المحمول:

- ادارة المدفوعات من خلال الخدمات المصرفية عبر الهاتف المحمول، De Connected إدارة المدفوعات من خلال الخدمات المصرفية عبر الهاتف المحمول، انقروا فوق زر **ابدأ الآن (Start now)** لنشاط ممارسة **تحويل الأموال بين الحسابات**.
  - **.2** انقروا فوق **تحويل (Transfer)** في الجزء السفلي من الشاشة.
  - تتيح لكم الشاشة التالية إدخال تفاصيل التحويل. سيظل حساب من
    To) من دون تغيير، لكننا نريد التحويل إلى حساب إلى (To)
    مختلف. انقروا فوق قِسم بطاقة الائتمان (Credit Card).
    - **4** الآن انقروا فوق الحساب الذي نريده **المدخرات (Savings)**.
  - .5 انقروا في مربّع المبلغ (Amount) وادخلوا 57.50 باستخدام لوحة المفاتيح المنبثقة.
    - 6. انقروا **المدخرات الأسبوعية (Weekly savings)** في مربّع **الوصف الخاص بكم**.
      - **.**7 أنقروا فوق **تمّ (Done)**.
  - **8.** ستظهر شاشة تأكيد. تأكدوا من صحة التفاصيل، ثمّ انقروا فوق تحويل الآن (Transfer now).
    - **9.** بمجرد أن يقرّ التطبيق بالتحويل، انقروا فوق **تمّ (Done)**.
    - **10.** انقروا فوق زر **تسجيل الخروج (Log off)** لتسجيل الخروج بأمان من التطبيق.

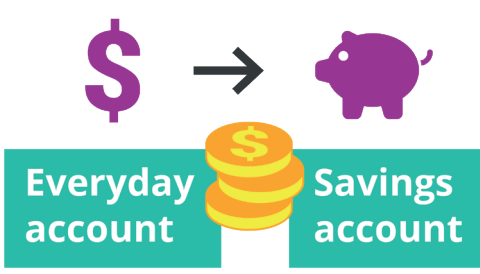

يمكنكم تحويل الأموال بسهولة بين الحسابات باستخدام الخدمات المصرفية عبر الهاتف المحمول

## إدارة المدفوعات من خلال الخدمات المصرفية عبر الهاتف المحمول

#### إضافة محرر فواتير جديد

يمكنكم استخدام Bill Payment، أو BPAY للاختصار، لدفع معظم الفواتير من خلال الخدمات المصرفية عبر الهاتف المحمول، بما في ذلك الغاز والهاتف والكهرباء. كل ما تحتاجونه هو **رمز محرر الفاتورة (Biller code)** الخاص بالشركة و**رقم مرجعية الزبون (Customer reference number)** الخاص بكم، والذي سيتمّ طباعته على فاتورتكم. فى هذا المثال، ندفع فاتورة الكهرباء.

- 1. باستخدام دورة Be Connected إدارة المدفوعات من خلال الخدمات المصرفية عبر الهاتف المحمول، ابحثوا عن نشاط ممارسة إضافة محرر فواتير جديد (Adding a new biller) وانقروا فوق زر ابدأ الآن (Start now).
  - **.2** انقروا فوق **ادفع لشخص ما (Pay someone)** في الجزء السفلي من الشاشة.
    - .3 تظهر الشاشة التالية قائمة بمحرريّ الفواتير المحفوظة حاليًا لحساباتكم. انقروا فوق إضافة جديد (Add new).
    - ادخلوا في مربّع **رمز محرر الفاتورة (Biller code)** وادخلوا 9**562** باستخدام لوحة المفاتيح المنبثقة. هذا هو رمز BPay ل Squirrel Power، وستجدونه في فاتورتكم.
    - لاقروا على الرقم **700513425** في مربّع **المرجعية**. هذا هو رمز الزبون الذي سيستخدمه محرر الفاتورة لضمان وصول الدفعة إلى حسابكم. ستجدون الرمز في الفاتورة.
      - 6. أخيرًا، انقروا فوق Squirrel Power في مربّع الاسم.
      - .7 انقروا فوق زر حفظ (Save) . سوف يعترف التطبيق بالإدخال. انقروا فوق تم (Done).
    - **8.** انقروا فوق زر **تسجيل الخروج (Log off)** لتسجيل الخروج بأمان من التطبيق.

#### دفع فاتورة

الآن، دعونا نرى كيفية دفع فاتورة:

- L باستخدام دورة Be Connected إدارة المدفوعات من خلال الخدمات المصرفية عبر الهاتف المحمول، ابحثوا. عن نشاط ممارسة **دفع فاتورة (Paying a bill)** وانقروا فوق زر **ابدأ الآن (Start now)**.
  - **.2** انقروا فوق **دفع لشخص ما (Pay someone)** في الجزء السفلي من الشاشة.
  - **.3** تظهر الشاشة التالية قائمة بمحرريّ الفواتير المحفوظة حاليًا لحساباتكم. انقروا فوق **Squirrel Power**.
  - 4. تعرض الشاشة الآن الحساب الذي ستدفعون منه وتفاصيل الفاتورة. اكتبوا مبلغ الفاتورة، **210**، في مربّع الحساب (Amount).

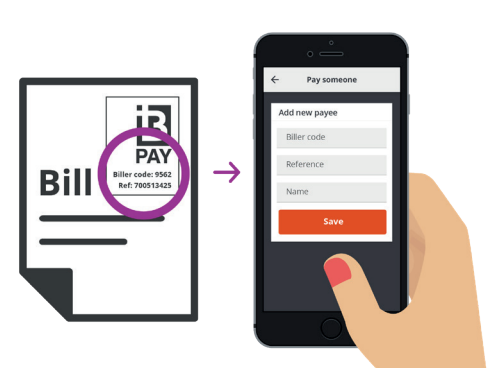

ادفعوا الفواتير عن طريق تسجيل تفاصيل BPay في تطبيق الخدمات المصرفية عبر الهاتف المحمول الخاص بكم

### إدارة المدفوعات من خلال الخدمات المصرفية عبر الهاتف المحمول

- **5.** ثمّ اكتبوا **فاتورة الكهرباء (Electricity bill)** في مربع **ادخل الوصف (Enter description)**.
  - . (Pay) انقروا فوق زر دفع (Pay) .
  - .7 تحقّقوا من شاشة وملخص الدفع (Payment summary) للتأكد من صحة كل شيء.
  - **8.** ستحتاجون إلى رمز أمان لإتمام الدفع، لذا انقروا فوق زر **الحصول على رمز (Get code)**.
  - 9. سترون رسالة SMS تحتوي على الرمز أعلى الشاشة. ادخلوا الرمز **1598** في مربّعات **رمز الأمان** (Security code) على الشاشة التالية وانقروا فوق **الدفع الآن (Pay now)**.
    - **10.** بمجرد أن يقرّ التطبيق بالدفع، انقروا فوق **تمّ (Done)**.
    - **11.** انقروا فوق زر **تسجيل الخروج (Log off)** لتسجيل الخروج بأمان من التطبيق.

#### وضع حدود للمعاملات المصرفية

أحد الإجراءات الأمنية التي تستخدمها البنوك هو تحديد مبلغ المال الذي يمكن أن يؤخذ من الحساب كل يوم. لكن معظم البنوك ستسمح لكم بتغيير الحد:

- 1. باستخدام دورة Be Connected إدارة المدفوعات من خلال الخدمات المصرفية عبر الهاتف المحمول، ابحثوا عن نشاط ممارسة وضع حدود للمعاملات المصرفية (Setting Transaction Limits) وانقروا فوق زر ابدأ الآن (Start now).
  - .2 انقروا فوق رمز القائمة (Menu icon) أعلى اليسار.
  - .3 انقروا فوق الإعدادات والأمان (Settings & security) في القائمة المنسدلة.
    - **4.** ستنبثق قائمة منسدلة أخرى. انقروا فوق **حدود التحويل** (Transfer limits).
  - Maximum daily يمكنكم أن تروا أن الحد الأقصى اليومي (Iimit) للحساب اليومى هو 2000 دولار. دعونا نغيّره.
    - 6. انقروا فوق **الحساب اليومي (Everyday account)**.
  - تظهر قائمة بالقيم المختلفة، ويمكنكم النقر على خيار **4,000 دولار**. لتحديده كحد جديد.
    - 8. انقروا فوق زر حفظ (Save).
    - **9.** بمجرد أن يقرّ التطبيق بالتحويل، انقروا فوق **تمّ (Done)**.
  - **10.** انقروا فوق زر **تسجيل الخروج (Log off)** لتسجيل الخروج بأمان من التطبيق.

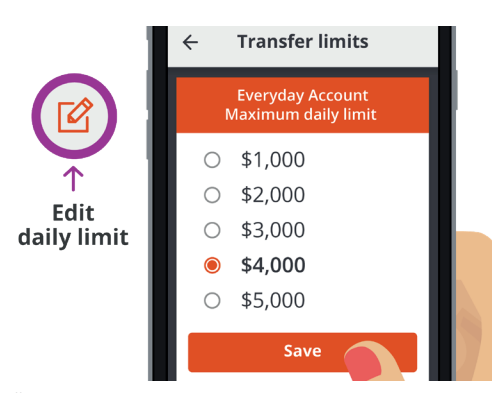

تتيح لكم معظم تطبيقات الخدمات المصرفية عبر الهاتف المحمول تغيير المبلغ اليومي الذي يمكنكم سحبه من الحسابات